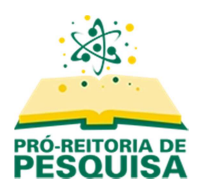

Sistema de Submissões de Projetos e Relatórios de Iniciação Científica

## Cadastrando-se no portal de submissões da Iniciação Científica (ProPes)

### Passo 1

Acesse a página inicial do portal http://submissoesic.propes.ufabc.edu.br/

No canto superior direito clique na opção "Cadastro"

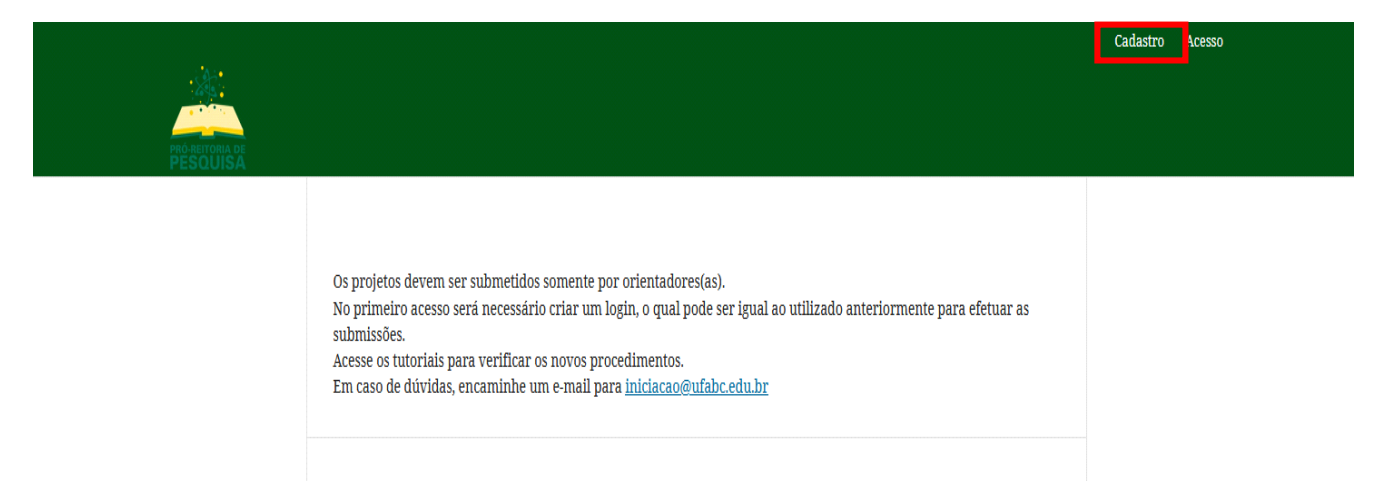

### Passo 2

Insira seus dados de acesso. Seu usuário será utilizado para efetuar o login e a senha deverá ter no mínimo 6 dígitos.

| Inicio / Cauastrar |                      |
|--------------------|----------------------|
| Cadastrar          |                      |
| Perfil             |                      |
| Nome *             |                      |
|                    |                      |
| Acesso             |                      |
| E-mail *           |                      |
|                    |                      |
| Ileuário *         | Atenção: O campo     |
|                    | "Usuário" não aceita |
|                    | ponto ou letras      |
| Senha *            | maiúsculas.          |
|                    |                      |
| Repetir senha *    |                      |

Após inserir suas informações de acesso, indique em qual edital deseja trabalhar, marcando as opções "Leitor" e "Avaliador" para o edital desejado. O Campo de confirmação de que concorda com os termos será mostrado, marque esta opção para prosseguir com o cadastro. Como avaliador, poderá preencher o campo em destaque para indicar suas áreas de interesse.

#### Em quais revistas deste portal que gostaria de se registrar?

Edital 04/2022 - PIC/PIBIC/PIBITI/PIBIC-AF

🗹 Leitor 🛛 🗹 Avaliador

🗹 Sim, eu concordo em ter meus dados coletados e armazenados de acordo com a <u>declaração de privacidade</u> desta revista.

| Se você pediu para ser um avaliador em qualquer revista, por favor, informe seus assuntos de interesse. |  |  |  |
|----------------------------------------------------------------------------------------------------|--|--|--|
|                                                                                                    |  |  |  |
|                                                                                                    |  |  |  |

🗌 Sim, eu gostaria de ser notificado(a) de publicações e anúncios novos.

Cadastrar Acesso

Finalize selecionando seu usuário no canto superior direito e "Sair do sistema".

# Passo 3

Uma vez criada, sua conta já estará ativa e poderá realizar o login com seu usuário e senha através do menu "Acesso" no canto superior direito

|                                  | Cadastro | Acesso |
|----------------------------------|----------|--------|
|                                  |          |        |
|                                  |          |        |
|                                  |          |        |
|                                  |          |        |
|                                  |          |        |
|                                  |          |        |
| Início / Acesso                  |          |        |
|                                  |          |        |
| A 20000                          |          |        |
| Acesso                           |          |        |
| Usuário *                        |          |        |
|                                  |          |        |
|                                  |          |        |
| Senha *                          |          |        |
|                                  |          |        |
| Esqueceu a senha?                |          |        |
|                                  |          |        |
| 🗹 Mantenha-me conectado          |          |        |
|                                  |          |        |
| Acesso                           |          |        |
| Não é um usuário? Registre-se no |          |        |
|                                  |          |        |